尾崎 浩司

株式会社ミガロ

システム事業部 システム2課

# 連携で広がるDelphi/400活用術

開発の効率を上げるには 既存のいろいろな仕組みと「連携」することが最もよい手段だ。 ここでは、Delphi/400 と他の仕組みとを連携する手法を 具体的な手順を含め紹介する。

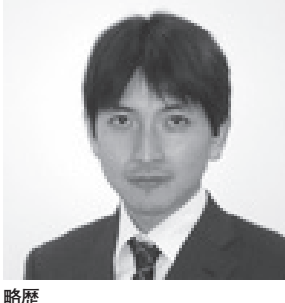

1973 年 8 月 16 日 生 1996 年三重大学 工学部卒 1999 年 10 月株式会社ミガロ入社 1999 年 10 月システム事業部配属

**現在の仕事内容** 入社以来、主に Delphi/400 を利 用した受託開発を担当している。

●はじめに ●COM を使ったアプリケーション連携 ●Web で提供される情報との連携 ●さいごに

# はじめに

Delphi/400 は、IBM i を使用するア プリケーションを開発するのに、最適な 開発ツールである。と同時に、制約のな い Windows アプリケーションを構築す るのにも、最適な開発ツールである。

適用業務において可能性は無限に広が るが、1から全てを構築するとなると工 数がいくらあっても足りないであろう。 開発の効率を上げるには、すでに用意さ れているいろいろな仕組みと「連携」を 行うことが最適な手段だ。

本稿では、Delphi/400 と他の仕組み とを連携する手法を、具体的な手順を示 しながら紹介していこう。これをきっか けに、皆様の開発のバリエーションが広 がれば幸いである。

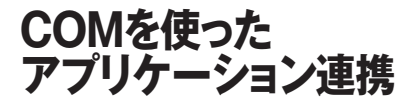

「連携」というとまず思いつくのが、 業務で最も使用する Excel との連携で あろう。データベースから取得したデー タを Excel に出力する、ソース1のよ うなアプリケーションを、私もたびたび 開発している。【ソース1】

#### СОМ

このような連携を実現するのが、 「COM」と呼ばれる技術である。COM はコンポーネント・オブジェクト・モデ ルの略で、アプリケーションの持つ機能 をオブジェクト化し、別のアプリケー ションから容易に利用できるようにする 技術である。

この COM という技術により、 Delphi/400 からいろいろなアプリケー ションの機能を使用することが可能にな る。さらに、他のアプリケーションに機 能を提供するプログラムを構築すること も可能である。

例えば、IBM i から情報を取得するロ ジックを、Delphi/400 で開発し、COM とすることで、他のツールからの利用が 可能になる。そうすることでエンドユー ザーは、Excel や Access の VBA 等で、 間接的に IBM i のデータを使用するこ とも可能になるというわけである。

#### COMサーバーの開発

それでは、COM として情報を提供す るサーバーはどのようにして開発するの か、見ていこう。

まず、新規プロジェクトを作成する。 そして、Delphiのメニューから[ファ イル] → [新規作成] → [その他] を選 択し、選択カテゴリ「ActiveX」から「オー トメーションオブジェクト」を選択する。 【図 1a】

すると、ウィザードが始まるので、 「CoClass 名」欄にクライアントがアク セスするためのクラス名を入力する。こ こでは"AS400Infomation"としよう。【図 1b】

ウィザードが終了すると「タイプライ ブラリ」と呼ばれるインターフェースを 定義する画面が表示される。【図 1c】

この画面で、外部に提供するプロパ ティあるいはメソッドを定義するわけだ。 "IAS400Infomation" をクリックする

| 図1a | ◎ 新用作成                                                                                                    |  |
|-----|----------------------------------------------------------------------------------------------------|--|
|     | 項目力テゴリ(A):                                                                                                    |  |
|     | Crystal レポート<br>Delphi for .NET プロジェクト                                                                                                    |  |
|     | □ □ Delphi プロジェクト Active Server ActiveX ライブラ COM オブジェク<br>□ □ ActiveX Object リ ト                                                                                                    |  |
|     | → Delphi ファイル<br>→ WebBroker → Company Company |  |
|     | WebServices     WebSnap     アートメーション タイプライブラリ プロパティ ペー     オブドナート     ジェ                                                                                                    |  |
|     |                                                                                                    |  |
|     |                                                                                                    |  |
|     |                                                                                                    |  |
|     |                                                                                                    |  |
|     |                                                                                                    |  |
|     | OK キャンセル ヘルプ                                                                                                    |  |
|     |                                                                                                    |  |
| 図1b |                                                                                                    |  |
|     | オートメーションオブジェクトウィザード                                                                                                    |  |
|     | CoClass 名(C): AS400Infomation                                                                                                    |  |
|     | インスタンスの生成(I): Multiple Instance                                                                                                    |  |
|     | スレッドモデル(M):      アパートメントスレッドモデル                                                                                                    |  |
|     | 「オプション」                                                                                                    |  |
|     |                                                                                                    |  |
|     | OK ++>>tz// ///プ                                                                                                    |  |
|     |                                                                                                    |  |
|     |                                                                                                    |  |
| 図1c | S AS400Info.tlb                                                                                                    |  |
|     |                                                                                                    |  |
|     | □ ◆ AS400Info<br>■ IAS400Infomation                                                                                                    |  |
|     | AS400Infomation 名前(N): AS400Info                                                                                                    |  |
|     | GUID(G): {B 1A68213-2F 19-49F 1-9598-856EC310BC37}                                                                                                    |  |
|     |                                                                                                    |  |
|     |                                                                                                    |  |
|     | ヘルプ文字列(出): AS400Info Library                                                                                                    |  |
|     | ヘルプ文字列ロンテキスト(E):                                                                                                    |  |
|     | ヘルプ文字列 DLL(D):                                                                                                    |  |
|     | ヘルプファイル(I):                                                                                                    |  |
|     | <br>変更あり                                                                                                    |  |
|     |                                                                                                    |  |
|     |                                                                                                    |  |

と、メソッドおよびプロパティの新規作 成が選択可能になるので、必要に応じた インターフェース定義を行う。メソッド であれば名前を定義し、プロパティであ れば名前と属性(タイプ)を定義する。

ここでは、メソッドとして "GetData" を定義し、[読み込み|書き込み] プロ パティとして "CustNo" (タイプは数字 属性 [Long]) と [読み込み専用] プロ パティとして "CustName" (タイプは文 字属性 [BSTR]) を定義する。【図 1d】。

インターフェースの定義が終了した ら、「ソースコード更新」というボタン を押してみよう。するとソース2のよう なソースコードが自動作成される。あと は、そこに仕様に応じたユーザーコード を追加すればよい。【ソース2】

## COMサーバーのサンプル

今回は、"CustNo" プロパティに得意 先コードを指定し、GetData メソッド を呼び出すことにより、データベースか ら得意先マスターを検索し、取得した得 意先名を結果として CustName プロパ ティにセットする COM サーバーを作成 してみた。【ソース 3】

このサンプルでは、新規プロジェクト 作成時にあらかじめ用意されている フォーム(ここではfrmMainと命名)に、 DataBase コンポーネントと Query コ ンポーネントを貼り付け、データベース 接続定義ならびにデータ抽出用の SQL の定義を行っている。

なお、今回作成している COM オブ ジェクトは、データベースへのアクセス 機能のみを持ったものとなる。そのため、 画面(フォーム)は表示不要である。

このような COM オブジェクトを作成 する場合、プロジェクトファイルのソー ス コ ー ド を 表 示 し、"Application. ShowMainForm := False;" の 1 行を追 加して完成となる。【ソース 4】

# COM登録

完成したプログラムを他のアプリケー ションより利用可能にするためには、レ ジストリ登録が必要になる。

Delphi/400 開発環境下でレジストリ 登録を行う場合は、Delphiのメニュー から [実行] → [実行時引数] を選択し、 「パラメータ」欄に「/regserver」と入 カし、プログラムを実行する。(反対に レジストリを解除する場合、「/ unregserver」を指定して実行する)。【図 2】

プログラムを実行するとどうなるか。 実行後、画面は何も表示されず、そのま まプログラムが終了するはずだ。ここで は、レジストリへの登録が行われるだけ だからである。つまり、これで COM 登 録が完了となり、他のアプリケーション から利用可能になる。

実際にこの作成したプログラムが動作 するのは、COMを利用するクライアン トがオブジェクトを生成したときとな る。

# COMを使用するクライアント

では、COM を使用するクライアント はどうなるか。今回は、Excel から利用 してみよう。

Excel を起動し、シートの中に得意先 コードのセルと得意先名のセル、それか ら検索用のボタンを用意する。【図 3】

そして、ボタンのクリックに対するイ ベント処理として、次のような VBA コードを入力する。【ソース 5】

完成した Excel を「マクロを有効」 にして実行する。画面上で得意先コード を入力した後、検索ボタンを押すことで、 データベースから検索された得意先名が セットされるだろう。【図 4】

ここで、Excel上で作成したソース5 のソースをよく見てみよう。言語の違い はあるが、ソース1で、Delphiから、 Excelオブジェクトを生成して使用した のと似ていないか。同じように、Excel から、今回作成した COM のオブジェク トを作成し、プロパティおよびメソッド を使用しているのがわかる。

今回は、単純なマスター検索を行う連 携ではあるが、この COM オブジェクト を使用するユーザーは、IBM i のデータ 構造を意識せずにデータにアクセスでき る。

つまり、IBM i上のデータをそのまま 公開すると機密上よくない場合にも、こ のような仕組みを検討することにより、 必要に応じた項目のみを公開できる。 ユーザーが、IBM iのデータを、自由に 安全に利用できるのではないだろうか。 それ以外にもいろいろな連携が実現で きると思うので、ぜひ皆様も新たな連携 にチャレンジしてほしい。

# Webで提供される 情報との連携

インターネットには多彩な情報が公開 されている。ふだん皆様もいろいろ利用 されているだろう。これらの情報とシス テムとが連携すれば、便利になるのでは と考えたことはないだろうか?

例えば、システムに登録されている得 意先マスターの住所情報から、地図の Web サイトが表示できたり、出張精算 画面で入力した駅名から路線検索ができ たりするとたいへん便利と思われる。

# Webサービス

世の中には一般に「Web サービス」 と呼ばれる仕組みがあり、SOAP と呼 ばれるプロトコルを使用すると完全な連 携が可能だ。また、Delphi/400から Web サービスを使用する仕組みも用意 されている。

しかし、これらを使いこなすには、 SOAPやXML等の知識が必要になって くるため、少し敷居が高いのも事実であ る。ゆえにWebの連携は難しいと考え ていないだろうか?実は、そこまでの ことをしなくても、ちょっとした連携で あれば容易に実現可能である。

## 郵便番号検索Webアプリケーション

インターネットエクスプローラで、ア ドレス欄に以下のように入力してほし い。

http://search.post.japanpost.jp/cgizip/zipcode.php?zip=5560017

これは、日本郵便の郵便番号検索 Web アプリケーションである。この URL から、郵便番号 556-0017 地域の所 在地がわかる。【図 5】

このように、一般的な Web アプリケー ションは、Web ブラウザから Web ア プリケーションに問い合わせを行うこと で動作する。

このときの問い合わせ方法には、 GETメソッドとPOSTメソッドという 2種類が存在するのだが、その中で

|   | <b>X</b> A9                                                                                                    | S400Info.tlb                                                                                                   |                                                              |                                                                                                    |                                                                                   |   |
|---|----------------------------------------------------------------------------------------------------|----------------------------------------------------------------------------------------------------|--------------------------------------------------------------|----------------------------------------------------------------------------------------------------|-----------------------------------------------------------------------------------|---|
|   | ∞ A.                                                                                                    |                                                                                                    |                                                              | à <b>M</b>                                                                                                    |                                                                                   |   |
|   |                                                                                                    | AS400Info                                                                                                    |                                                              |                                                                                                    |                                                                                   |   |
|   | <u> </u>                                                                                                    | IAS400Infomation                                                                                               | 2 2 2 1 1 1 1 1 1 1 1 1 1 1 1 1 1 1 1 1                      | TAS 4001pfemation                                                                                                    |                                                                                   |   |
|   |                                                                                                    |                                                                                                    | GUID:                                                        | {731C8BD6-150D-479C-9F07-0                                                                                                    | 27F5AB414F4}                                                                      |   |
|   |                                                                                                    | 🐝 GetData AS400Infomation                                                                                      | バージョン:                                                       | 1.0                                                                                                    |                                                                                   |   |
|   |                                                                                                    |                                                                                                    | 親インターフェース                                                    | : IDispatch                                                                                                    | <b>v</b>                                                                          |   |
|   |                                                                                                    |                                                                                                    |                                                              |                                                                                                    |                                                                                   |   |
|   |                                                                                                    |                                                                                                    | ヘルプ文字列:                                                      | Dispatch interface for AS400Int                                                                                                    | fomation Object                                                                   |   |
|   |                                                                                                    |                                                                                                    | ヘルプロンテキスト:                                                   | =+==                                                                                                    |                                                                                   |   |
|   |                                                                                                    |                                                                                                    |                                                              |                                                                                                    |                                                                                   |   |
|   |                                                                                                    |                                                                                                    |                                                              |                                                                                                    |                                                                                   |   |
|   |                                                                                                    |                                                                                                    |                                                              |                                                                                                    |                                                                                   |   |
|   | 変更あ                                                                                                    | 50                                                                                                    | J                                                            |                                                                                                    |                                                                                   |   |
|   |                                                                                                    |                                                                                                    |                                                              |                                                                                                    |                                                                                   |   |
|   |                                                                                                    |                                                                                                    |                                                              |                                                                                                    |                                                                                   |   |
| 2 | (                                                                                                    |                                                                                                    |                                                              |                                                                                                    |                                                                                   |   |
|   |                                                                                                    | AS400Info.exeのフロ                                                                                               | コジェクトオブション<br>                                               |                                                                                                    |                                                                                   |   |
|   |                                                                                                    | 日 デバック                                                                                                    | ─ ホストアプリケーション()                                              | <i>p</i>                                                                                                    | - 参照(12)                                                                          |   |
|   |                                                                                                    |                                                                                                    |                                                              |                                                                                                    |                                                                                   |   |
|   |                                                                                                    |                                                                                                    | パラメータ(P)                                                     |                                                                                                    | <b>T</b>                                                                          |   |
|   |                                                                                                    |                                                                                                    | '                                                            |                                                                                                    |                                                                                   |   |
|   |                                                                                                    |                                                                                                    |                                                              |                                                                                                    | <b>.</b>                                                                          |   |
|   |                                                                                                    |                                                                                                    |                                                              |                                                                                                    |                                                                                   |   |
|   |                                                                                                    |                                                                                                    |                                                              |                                                                                                    |                                                                                   |   |
|   |                                                                                                    |                                                                                                    |                                                              |                                                                                                    |                                                                                   |   |
|   |                                                                                                    |                                                                                                    |                                                              |                                                                                                    |                                                                                   |   |
|   |                                                                                                    |                                                                                                    |                                                              |                                                                                                    |                                                                                   |   |
|   |                                                                                                    | 「 デフォルト                                                                                                    |                                                              | OK キャンセノ                                                                                                    |                                                                                   |   |
|   | _                                                                                                    |                                                                                                    |                                                              |                                                                                                    |                                                                                   |   |
|   |                                                                                                    |                                                                                                    |                                                              |                                                                                                    |                                                                                   |   |
|   |                                                                                                    | rosoft Excel - Book1                                                                                           | _                                                            |                                                                                                    |                                                                                   |   |
| 3 | 🖾 Micr                                                                                                    |                                                                                                    | La( <u>M</u> ) → 🙀                                           |                                                                                                    |                                                                                   |   |
| 3 | Micr                                                                                                    | 」すべて貼り付け( <u>L</u> ) <b>アイテ</b>                                                                                |                                                              |                                                                                                    |                                                                                   |   |
| 3 | ⊠ Micr<br>■ ඬ<br>27                                                                                                    | 」すべて貼り付け( <u>∟</u> ) <b>アイテ</b> 」<br>アイル(E) 編集(E) 表示(⊻)                                                        | ) 挿入( <u>I</u> ) 書式( <u>O</u> ) ツーノ                          | レ(I) データ( <u>D</u> ) ウィンドウ( <u>V</u>                                                                                                    | ⊻) ∿∪ブ( <u>H)</u> <u>-   5  ×</u>                                                 | 1 |
| } | ☑ Micr       Image: Image of the second second         | 」すべて貼り付け(L) アイテム<br>アイル(E) 編集(E) 表示(V)<br>  〇〇 Q 100%<br>C11 ▼ =                                               | ) 挿入( <u>I</u> ) 書式( <u>O</u> ) ツーノ<br>▼ 、 <sup>*</sup> 】 14 | U(I) データ(D) ウィンドウ(V<br>▼ B 三 三 国 日                                                                                                    | V) ~~~7(H) <u>- 18 ×</u><br>- <u>* *                                 </u>         |   |
| } | Image: Microsoft       Image: Image: Microsoft       Image: Image:                               | 、すべて貼り付け(上) アイテ」<br>アイル(E) 編集(E) 表示(⊻)<br> <br>〇 100%<br>C11                                                   | ) 挿入( <u>I</u> ) 書式( <u>O</u> ) ツー)<br>▼ ♥ ♥ 14              | $\begin{array}{c c} U(\mathbf{I}) & \mathcal{F} - \phi(\underline{D}) & \phi_{1} \times F \phi(\underline{V}) \\ \hline & & \mathbf{B} & \equiv \Xi & \boxed{\mathbf{B}} & \Pi \\ \hline & & & \\ & & & \\ & & & & \\ & & & \\ & & & & \\ & & & \\ & & & \\ & & & & \\ & & & \\ & & & & \\ & & & & \\ & & & & \\$ | ¥) ~\\7(H) <u>-                                     </u>                          |   |
| 3 | ☑ Micri       Image: Image of the state of the state of          | g すべて貼り付け(L) アイテ」<br>アイル(E) 編集(E) 表示(V)<br>  ● Q 100%<br>C11                                                   | ) 挿入(I) 書式( <u>O</u> ) ツー)<br>▼ ♥ 】 14                       | U(I) データ(D) ウィンドウ(Y<br>▼ B 副 目 日<br>C                                                                                                    | ⊻) ~\\7(H) <u>-  # ×</u><br>] • <u>@</u> • <u>A</u> • • • •    [] []<br><br>D E 7 |   |
| } | Image: Second second secon | は<br>マイル(E) 編集(E) 表示(Y)<br>日 〇 〇 100%<br>C11 <u>-</u> =<br>A B<br>(得意先コート                                      | ) 挿入( <u>I</u> ) 書式( <u>O</u> ) ツー)<br>▼ ♥ ↓ 14              | U(I) データ(D) ウィンドウ(Y<br>▼ B ■ 三 三 国 日<br>C                                                                                                    | ¥) ~\i7(H) <u>-                                     </u>                          |   |
| 3 | ☑ Micr         Image: Image of the state of the stateof the state of the stat                           | g すべて貼り付け(L) アイテ」<br>アイル(E) 編集(E) 表示(V)<br>  ● Q 100%<br>C11                                                   | ) 挿入(I) 書式( <u>Q</u> ) ツー)<br>▼ *) ] 14<br>×<br>将意           | U(I) データ(D) ウィンドウ(Y<br>▼ B ■ 三 三 国 日<br>C<br>5<br>5<br>たを検索する                                                                                                    |                                                                                   |   |
| } | Image: Second second secon | 」すべて貼り付け(L) アイテ」<br>アイル(E) 編集(E) 表示(L)<br>C11 <u>」</u> =<br>A B<br>得意先コート                                      | ) 挿入(I) 書式( <u>O</u> ) ツー)<br>▼ ♥】14<br>×<br>得意              | U(I) データ(D) ウィンドウ(V<br>▼ B 車 車 車 田<br>C<br>意先を検索する                                                                                                    |                                                                                   |   |
| 3 | ☑ Micr         Image: Image of the state of the state of the sta                           | st <c貼り付け(l) アイテ」<br="">アイル(E) 編集(E) 表示(M)<br/>L ● Q 100%<br/>C11   」 =<br/>A B<br/>得意先コート<br/>得意先ス</c貼り付け(l)> | ) 挿入(I) 書式( <u>Q</u> ) ツー)<br>▼ *) ] 14                      | U(I) データ(D) ウィンドウ(V<br>▼ B ■ 三 三 国 日<br>C<br>意先を検索する                                                                                                    |                                                                                   |   |
| 3 | Image: Second second secon | は<br>マイル(E) 編集(E) 表示(Y)<br>マイル(E) 編集(E) 表示(Y)<br>C11 <u> ■</u> =<br>A B<br>得意先コート<br>得意先名                      | ) 挿入(I) 書式( <u>Q</u> ) ツー/<br>▼ ♥ 】14<br>×<br>~              | U(I) データ(D) ウィンドウ(Y<br>▼ B ■ 三 三 国 日<br>C<br>意先を検索する                                                                                                    |                                                                                   | 2 |
| 3 | ☑ Micr         ☑          ☑          ☑          ☑          ☑         ☑         ☑         ☑         ☑         ☑         ☑         ☑         ☑         ☑         ☑         ☑         ☑         ☑         ☑         ☑         ☑         ☑         ☑         ☑         ☑         ☑         ☑         ☑         ☑         ☑         ☑         ☑         ☑         ☑         ☑         ☑         ☑         ☑         ☑         ☑         ☑         ☑         ☑         ☑         ☑         ☑         ☑         ☑         ☑         ☑         ☑         ☑         ☑         ☑         ☑                                                                                                    | g すべて貼り付け(L) アイテ<br>アイル(E) 編集(E) 表示(M)<br>I ● Q 100%<br>C11     =<br>A B<br>得意先コート                             | ) 挿入(I) 書式( <u>Q</u> ) ツー)<br>▼ *) ] 14                      | U(I) データ(D) ウィンドウ(V<br>▼ B ■ 三 三 国 日<br>C<br>またを検索する                                                                                                    |                                                                                   |   |
| 3 | ☑       Micr         ☑       ☑         ☑       ☑         ☑       ☑         ☑       ☑         ☑       ☑         ☑       ☑         ☑       ☑         ☑       ☑         ☑       ☑         ☑       ☑         ☑       ☑         ☑       ☑         ☑       ☑         ☑       ☑         ☑       ☑         ☑       ☑         ☑       ☑         ☑       ☑         ☑       ☑         ☑       ☑         ☑       ☑         ☑       ☑         ☑       ☑         ☑       ☑         ☑       ☑         ☑       ☑         ☑       ☑         ☑       ☑         ☑       ☑         ☑       ☑         ☑       ☑         ☑       ☑         ☑       ☑         ☑       ☑         ☑       ☑         ☑       ☑         ☑       ☑         <                                                                                                    | g すべて貼り付け(L) アイテ」<br>アイル(E) 編集(E) 表示(L)<br>C11 <u>」</u> =<br>A B<br>得意先コート<br>得意先名                             | ) 挿入(I) 書式( <u>Q</u> ) ツー/<br>▼ ♥ ] 14<br>×<br>(得意           | U(I) データ(D) ウィンドウ(Y<br>▼ B<br>■ ■ ■ ■ ■ 日<br>C<br>意先を検索する                                                                                                    |                                                                                   |   |
| 3 | ☑       Micr         ☑       ☑         ☑       ☑         ☑       ☑         ☑       ☑         ☑       ☑         ☑       ☑         ☑       ☑         ☑       ☑         ☑       ☑         ☑       ☑         ☑       ☑         ☑       ☑         ☑       ☑         ☑       ☑         ☑       ☑         ☑       ☑         ☑       ☑         ☑       ☑         ☑       ☑         ☑       ☑         ☑       ☑         ☑       ☑         ☑       ☑         ☑       ☑         ☑       ☑         ☑       ☑         ☑       ☑         ☑       ☑         ☑       ☑         ☑       ☑         ☑       ☑         ☑       ☑         ☑       ☑                                                                                                    | g すべて貼り付け(L) アイテ<br>アイル(E) 編集(E) 表示(L)<br>「 ● Q 100%<br>C11                                                    | ) 挿入(I) 書式( <u>Q</u> ) ツー)<br>▼ *) ] 14                      | U(I) データ(D) ウィンドウ(V<br>▼ B ■ 三 三 国 日<br>C<br>意先を検索する                                                                                                    |                                                                                   |   |
| 3 | ☑       Micr         ☑       ☑         ☑       ☑         ☑       ☑         ☑       ☑         ☑       ☑         ☑       ☑         ☑       ☑         ☑       ☑         ☑       ☑         ☑       ☑         ☑       ☑         ☑       ☑         ☑       ☑         ☑       ☑         ☑       ☑         ☑       ☑         ☑       ☑         ☑       ☑         ☑       ☑         ☑       ☑         ☑       ☑         ☑       ☑         ☑       ☑         ☑       ☑         ☑       ☑         ☑       ☑         ☑       ☑         ☑       ☑         ☑       ☑                                                                                                    | g すべて貼り付け(L) アイテ.<br>アイル(E) 編集(E) 表示(L)<br>「● Q 100%<br>C11 =<br>A B<br>得意先コート<br>(得意先名                        | ) 挿入(I) 書式( <u>Q</u> ) ツー/<br>▼ * ] 14<br>×<br>(得意           | U(I) データ(D) ウィンドウ(Y<br>▼ B<br>■ 三 三 国 日<br>C<br>意先を検索する                                                                                                    |                                                                                   |   |
|   | ☑ Micr         ☑          ☑          ☑          ☑         ☑         ☑         ☑         ☑         ☑         ☑         ☑         ☑         ☑         ☑         ☑         ☑         ☑         ☑         ☑         ☑         ☑         ☑         ☑         ☑         ☑         ☑         ☑         ☑         ☑         ☑         ☑         ☑         ☑         ☑         ☑         ☑         ☑         ☑         ☑         ☑         ☑         ☑         ☑         ☑         ☑         ☑         ☑         ☑         ☑         ☑         ☑         ☑         ☑         ☑         ☑      <                                                                                                    | stv.c貼り付け(L) アイテ.<br>アイル(E) 編集(E) 表示(L)<br>「● Q 100%<br>C11 「」 =<br>A B<br>得意先コート<br>得意先名                      | ) 挿入(I) 書式(Q) ツー)<br>▼ *) ] 14<br>×<br>(得意                   | U(I) データ(D) ウィンドウ(V<br>▼ B ■ 三 三 国 日<br>C<br>またを検索する                                                                                                    |                                                                                   |   |

GET メソッドは、URL の中に問い合わ せを記載するのが特徴だ。先ほどの郵便 番号検索の場合、"?zip=5560017"とい う部分が問い合わせクエリーとなる。

つまり、GET メソッドで問い合わせ することが可能な Web アプリケーショ ンは、変数を含む URL を渡すだけで連 携が可能になるのである。

## 連携プログラムの作成

それでは、簡単な連携プログラムを作 成してみよう。

まず、新規プロジェクトを作成し、 Button、Edit そして WebBrowser コ ンポーネントを貼り付ける。【図6】

そして、ボタンコンポーネントの Click イベントに、処理を記述する。 【ソース 6】

では、完成したプログラムを実行して みよう。先ほどのブラウザ画面からの表 示結果と同じ内容が、Delphiのフォー ム上に表示されることが確認できる。【図 7】

このように Web 情報への連携はとて も簡単である。

## Google検索

もう1つ見てみよう。先ほどと同じよ うに、インターネットエクスプローラ上 に下記アドレスを入力してほしい。

http://www.google.co.jp/search?num =30&q=%E3%83%9F%E3%82%AC%E 3%83%AD

これは皆様おなじみの Google 検索で ある。検索キーワード"ミガロ"で、結 果が 30 件表示されている。【図 8】

このサイトも先ほどと同じように、 Get メソッドで問い合わせを行ってい る。"q=%E3%83…"のところを見てほ しい。実は、この部分は「ミガロ」とい うキーワードで検索しなさいという問い 合わせを表しているのだが、符号化され ているのがわかるであろう。

つまり、Getメソッドで問い合わせす る際には、通常2バイト文字等は利用で きないのである。加えて、このように空 白文字や特殊記号、日本語等の全角文字 を符号化するルールを「URLエンコー ド」と呼んでいる。

では、Delphi/400から使用する際に、

URL エンコードはどうすればよいか? 実は HTTPApp というユニットを uses 節に追加すると、HTTPEncode 関数が 使用できるようになり、これを使うと容 易に URL エンコードが可能である。

なお、URL エンコードの際には、対象のWebサイトが使用する文字コード体系によりさらに変換が必要な場合もある。先ほどのGoogle検索サイトでは、 UTF-8という文字コード体系を使用しているので、このような場合、さらに AnsiToUtf8 関数を使うとよい。

# Google検索を実現した Delphi/400連携プログラム

先ほど作成した日本郵便の検索プログ ラムを改良してみよう。ソース7は、 Google 検索を実現した Delphi/400 連 携プログラムとなる。【ソース7】

完成したプログラムを実行すると、 Delphiの画面で指定したキーワードを もとに Google 検索を行い、結果が画面 に表示されていることがわかる。【図 9】

# さいごに

このように、単純に Web サイトに対 して問い合わせし、結果を画面に表示す るだけの「連携」であった。とはいえ、 皆様が開発するアプリケーションにおい て、入力した値がそのままパラメータと して利用できるようになれば、いろいろ な呼び出しが可能になるだろう。

今回紹介した以外にも、Get メソッド を使用した検索可能なサイトが多数存在 する。

例えば、http://ready.to/search/list/ というサイトでは、ブラウザから直接呼 び出せるサイトが紹介されている。参考 にしてはいかがだろうか。

アイデアしだいでは便利な連携が可能 と思われるので、ぜひともいろいろチャ レンジしていただきたい。

Μ

図4 🕅 Microsoft Excel - excel呼出サンプル.xls ■ 記 すべて貼り付け(L) アイテム(M) ▼ 酸 ම ] ファイル(E) 編集(E) 表示(Y) 挿入(I) 書式(Q) ツール(I) データ(D) ウィンドウ(W) ヘルプ(H)\_ /# | × 🗅 🖬 🎒 🗟 100% ✓ 2 14
 ✓ B ≡ ≡ ≡ ⊡ · 2 · A · 2 □ • A В D E . 1 得意先コード 1563 2 3 4 得意先を検索する 5 6 得<u>意先名</u>Blue Sports 7 8 9 10 11 12 13 I I ▶ N Sheet1 / Sheet2 / Sheet3 / | 図形の調整(B) ▼ 💫 👶 オートシェイブ(U) ▼ 🔪 🍡 🗆 〇 🕋 🌆 🥼 🧟 ▼ 💆 ▼ 🦾 ▼ 〓 ☶ ☶ 🔐 コマンド NUM 図5 ⑦ 郵便番号 5560017 の検索結果 - 日本郵便 - Windows Internet Explorer 🚱 🕤 👻 🎼 http://search.post.japanpost.jp/cgi-zip/zipcode.php?zip=5560017 🛛 🋂 🗶 Live Search P -ファイル(E) 編集(E) 表示(V) お気に入り(A) ツール(I) ヘルプ(H) ☆ ☆ ぷ 郵便番号 5560017 の検索結果 - 日本郵便 🔊 日本郵便 よしあるご質問・お問い合わせ | サイトマップ | English あたらしい ふつうをつくる。 検索 トップ > <u>郵便番号検索</u> > 検索結果 郵便番号から検索 郵便番号 5560017 の検索結果 大阪府 ア行 カ行 サ行 タ行 ナ行 八行 マ行 ヤ行 ラ行 ワ行 全一覧 マ行 審便番号 郑请府山 市区町村 町城 変更前の住所・郵便番号 亦更時期 大阪市浪速 <u>湊町</u> 556-0017 大阪府 X ミナトマチ ↑このページの先頭へ戻る 🚱 インターネット €,100% 図6 ファイル(E) 編集(E) 検索(S) 表示(V) リファクタリング(Q) プロジェクト(E) 実行(E) コンボーネント(C) ツール(I) StarTeam ウィンドウ(W) ヘルプ(E Default Layout 
Project1.bdsproj - 70%.# X 025 100-80222 0-10327 0-+- 00 Form1 罰アクティブ(Δ) ▼ 営追加(1) - Form1 ファイル 容 ProjectGroup1 日 同 WebRenkei.exe Edit1 Button1 WebBrows 郵便番号検索 MainFrm.pas
 Project1.exe
 Unit1.pas > 帰 オブジェクトホ 🗙 Form1 TForm1 Porma プロパティ イベント \_\_\_\_\_\_ 智モデ... | ゆデー.. Active Align alNone AlphaE False AlphaE 255 HI ツールパレット 平 🗙 ರ್ಶವೆಗ 🗸 🏷 🗳 Auphae 255 Anchor [akLeft,al AutoSi True AutoSi False - Standard Frames TMainMenu BiDiMo bdLeftToF Border [biSystem 🖹 TPopupMenu Border bsSizeable Border 0 TLabel TEdit Captio Form1 Client- 456 TMemo Client'i 610 Color **ClBtni** DE TButton E Constr (TSizeCor Ctl3D True X TCheckBox ⊙ TRadioButton ~ < > すべての項目が表示され ● ● ■ 1:1 挿入 変更あり \□-ド)デザイン(履歴/ TListBox

💮 Form1 5560017 郵便番号検索 C ^ 🔑 日本郵便 <u>よくあるご質問</u> あたらしい ふつうをつくる。 <u>トップ > 郵便番号検索</u> > 検索結果 郵便番号から検索 郵便番号 5560017 の検索結果 大阪府 全一覧 ア行 カ行 サ行 タ行 ナ行 八行 マ行 ~ < 

図8

図9

図7

| ☆カロ - Google 検条 - Windows Internet Explorer                                                                                                    |              |                                                               |                      |
|----------------------------------------------------------------------------------------------------|--------------|---------------------------------------------------------------|----------------------|
| Shttp://www.google.co.jp/search?num=30&q=%E3%83%9F%E3%82%AC%E3%                                                                                                    | 83%AD 🗸 🐓    | Live Search                                                   | 2                    |
| ァイル(E) 編集(E) 表示(⊻) お気に入り(A) ツール(I) ヘルプ(出)                                                                                                    |              |                                                               |                      |
| ∰ 8 ミガロ - Google 検索                                                                                                    | 1 · 6        | - 🖶 • 🗗 ぺ-୬(P) ▼ (                                            | ĝ⊧ ツール( <u>0</u> ) ▼ |
| ェブ 画像 地図 ニュース グループ <u>Gmail more</u> ▼                                                                                                    |              |                                                               | ログイン                 |
| ミカロ         ビホー         麦示敬定           ③ ウェブ全体から検索 〇 日本語のページを検索         ウェブ                                                                                                    | ≳ ಸ⊓ ೂಸ      | 幸結里 約 2.890 件中 1 - 30 代                                       | 丰目 (0.20 秒)          |
|                                                                                                    | 2010 000     |                                                               | (0120-())            |
| 関連検索: エンジャバン ミカロ (有限会社ミカロ) エル ミカロ (株)ミカロ                                                                                                    |              | スポンサーリング                                                      | ク                    |
| ミガロ -IBM iSeries(AS/400) RADツールの販売・サポート-<br>iSeries(AS/400)のすべての悩みを解決します。 生産性、パフォーマンス、メンテナンス<br>れたDelphi/400、webアプリケーション開発の決定版JACi400でiSeriesの性能が120%up<br>www.migaro.co.jp/ - 24k - キャッシュ・関連ページ<br>Delphi/400 Version2007 発売開始<br><u>MIGARO&gt;導入事例&gt;事例一覧</u><br><u>noMAX特長</u><br>MIGARO>導入事例一覧<br><u>TecAward</u> | 、性に優<br>!    | <u>ミガロ</u><br>代引き、コンビニ、ATM払(<br>1500円以上国内配送無料<br>Amazon.co.jp | いもOK                 |
| <u>migaro.co.jp からの検索結果 »</u><br>popi 株式会社 <b>ミガロ「第</b> 18期を迎えて」 社長 上甲 將隆<br>ファイルタイブ: PDF/Adobe Acrobat - <u>HTML/(ージョン</u><br>ミ <b>ガロ</b> には「クレド」がある。会社の理念というよりは、皆で大切にすること、皆で伸<br>きたい資質が書いてある さらに近年では、お客様の要望や問題が多様化しミ <b>ガロ</b> 単<br>くパートナーやペンダーの方々とタッグを組んで提案する機会も増え                                                  | ばしてい<br>独ではな |                                                               |                      |

💮 Form1 2JD google検索 ウェブ 画像 地図 ニュース グループ <u>Gmail more</u>▼ ログイン Google E ─ 検索 検索オ2 表示設計 ○ ウェブ全体から検索 ○ 日本語のページを検索 ミガロ の検索結果 約 2,890 件中 1 - 30 件目 (0.10 秒) ウェブ 関連検索: エンジャパン ミガロ スポンサーリンク 
 有限会社ミガロ
 エル ミガロ

 (株)ミガロ
 ミガロ ミガロ -IBM iSeries(AS/400) RADツ ールの販売・サポート-iSeries(AS/400)のすべての悩みを解決しま す。生産性、パフォーマンス、メンテナン 代引き、コンビニ、ATM払いもOK 1500円以上国内配送無料 Amazon.co.jp > <

| ソース1                                                                                                    | //Excel にデータ出力                                                                                                    |
|----------------------------------------------------------------------------------------------------|----------------------------------------------------------------------------------------------------|
|                                                                                                    | with lable1 do                                                                                                    |
|                                                                                                    | begin                                                                                                    |
| ana and we Thermal Dutter 1 Olici/(Condew Tobicst)                                                                                                    | Active := Irue;                                                                                                    |
| procedure iFormi.ButtoniClick(Sender: iObject);                                                                                                    | try                                                                                                    |
| Var                                                                                                    | I := U;                                                                                                    |
| inisteger:                                                                                                    | First;                                                                                                    |
| I. Integer,                                                                                                    |                                                                                                    |
| Degin<br>//Evcol 記動                                                                                                    | Mchaet Colleii 2 11 Value :- Eield Pyblamo//CUSTNO/                                                                                                    |
| //EXCEI 過勤                                                                                                    | Aphtogor:                                                                                                    |
| MsApplication := MsExcel Application;                                                                                                    | WShoot Collelius 21 Value :-                                                                                                    |
| MaApplication .= MisExcel.Application,                                                                                                    | Field By Mame ('COMPANIX') As String                                                                                                    |
| WReak :- MaApplication Work Reaks Add:                                                                                                    | McBaat Collelius 21 Value :- Field By Namo('ADDR1')                                                                                                    |
| WBOOK .= WBOOK ActiveSheet                                                                                                    | AsString:                                                                                                    |
| /Evol Cad butt                                                                                                    | Assumy,                                                                                                    |
| //LACEI (C) イドル山刀                                                                                                    |                                                                                                    |
| Woheet Cells[1,3].Value := 行忠儿《六/》 見次,                                                                                                    | 11+1,<br>end:                                                                                                    |
| Woheet.Cells[1,3].i Ult.Size .= 13,                                                                                                    | finally                                                                                                    |
| WSheet.Cells[2,1].Value = 行息儿口 下,                                                                                                    |                                                                                                    |
| WSheet Cells[2,2].Value 件恋儿们,                                                                                                    | end.                                                                                                    |
| WSheet Cells[2, 0]. Value $= 11.071^{\circ}$ ,                                                                                                    | end,                                                                                                    |
| WSheet Cells[2,1]. Font Bold := 'True':                                                                                                    | end.                                                                                                    |
| WSheet Cells[2,2].Font Bold := 'True':                                                                                                    | end,                                                                                                    |
|                                                                                                    |                                                                                                    |
|                                                                                                    |                                                                                                    |
|                                                                                                    |                                                                                                    |
|                                                                                                    | function TAS400Infomation.Get_CustName: WideString;                                                                                                    |
| ソース2                                                                                                    | function TAS400Infomation.Get_CustName: WideString; begin                                                                                                    |
| ソース2<br>unit Unit1;                                                                                                    | function TAS400Infomation.Get_CustName: WideString;<br>begin                                                                                                    |
| ・<br>リース2<br>unit Unit1;                                                                                                    | function TAS400Infomation.Get_CustName: WideString;<br>begin<br>end;                                                                                                    |
| ・ソース2<br>unit Unit1;<br>{\$WARN SYMBOL_PLATFORM OFF}                                                                                                    | function TAS400Infomation.Get_CustName: WideString;<br>begin<br>end;                                                                                                    |
| ソース2<br>unit Unit1;<br>{\$WARN SYMBOL_PLATFORM OFF}                                                                                                    | function TAS400Infomation.Get_CustName: WideString;<br>begin<br>end;<br>function TAS400Infomation.Get_CustNo: Integer;                                                                                                    |
| ・ソース2<br>unit Unit1;<br>{\$WARN SYMBOL_PLATFORM OFF}<br>interface                                                                                                    | function TAS400Infomation.Get_CustName: WideString;<br>begin<br>end;<br>function TAS400Infomation.Get_CustNo: Integer;<br>begin                                                                                                    |
| ソース2<br>unit Unit1;<br>{\$WARN SYMBOL_PLATFORM OFF}<br>interface                                                                                                    | function TAS400Infomation.Get_CustName: WideString;<br>begin<br>end;<br>function TAS400Infomation.Get_CustNo: Integer;<br>begin                                                                                                    |
| ソース2<br>unit Unit1;<br>{\$WARN SYMBOL_PLATFORM OFF}<br>interface<br>uses                                                                                                    | function TAS400Infomation.Get_CustName: WideString;<br>begin<br>end;<br>function TAS400Infomation.Get_CustNo: Integer;<br>begin<br>end;                                                                                                    |
| · <b>J–Z2</b><br>unit Unit1;<br>{\$WARN SYMBOL_PLATFORM OFF}<br>interface<br>uses<br>ComObj, ActiveX, AS400Info_TLB, StdVcl;                                                                                                    | function TAS400Infomation.Get_CustName: WideString;<br>begin<br>end;<br>function TAS400Infomation.Get_CustNo: Integer;<br>begin<br>end;                                                                                                    |
| · <b>J-Z2</b><br>unit Unit1;<br>{\$WARN SYMBOL_PLATFORM OFF}<br>interface<br>uses<br>ComObj, ActiveX, AS400Info_TLB, StdVcI;                                                                                                    | function TAS400Infomation.Get_CustName: WideString;<br>begin<br>end;<br>function TAS400Infomation.Get_CustNo: Integer;<br>begin<br>end;<br>procedure TAS400Infomation.GetData;                                                                                                    |
| ·ソース2<br>unit Unit1;<br>{\$WARN SYMBOL_PLATFORM OFF}<br>interface<br>uses<br>ComObj, ActiveX, AS400Info_TLB, StdVcl;<br>type                                                                                                    | function TAS400Infomation.Get_CustName: WideString;<br>begin<br>end;<br>function TAS400Infomation.Get_CustNo: Integer;<br>begin<br>end;<br>procedure TAS400Infomation.GetData;<br>begin                                                                                                    |
| 'J-Z2         unit Unit1;         {\$WARN SYMBOL_PLATFORM OFF}         interface         uses         ComObj, ActiveX, AS400Info_TLB, StdVcl;         type         TAS400Infomation = class(TAutoObject,                                                                                                    | function TAS400Infomation.Get_CustName: WideString;<br>begin<br>end;<br>function TAS400Infomation.Get_CustNo: Integer;<br>begin<br>end;<br>procedure TAS400Infomation.GetData;<br>begin                                                                                                    |
| <pre>'J-Z2<br/>unit Unit1;<br/>{\$WARN SYMBOL_PLATFORM OFF}<br/>interface<br/>uses<br/>ComObj, ActiveX, AS400Info_TLB, StdVcl;<br/>type<br/>TAS400Infomation = class(TAutoObject,<br/>IAS400Infomation)</pre>                                                                                                    | function TAS400Infomation.Get_CustName: WideString;<br>begin<br>end;<br>function TAS400Infomation.Get_CustNo: Integer;<br>begin<br>end;<br>procedure TAS400Infomation.GetData;<br>begin<br>end;                                                                                                    |
| <pre>'J-Z2<br/>unit Unit1;<br/>{\$WARN SYMBOL_PLATFORM OFF}<br/>interface<br/>uses<br/>ComObj, ActiveX, AS400Info_TLB, StdVcl;<br/>type<br/>TAS400Infomation = class(TAutoObject,<br/>IAS400Infomation)<br/>protected</pre>                                                                                                    | function TAS400Infomation.Get_CustName: WideString;<br>begin<br>end;<br>function TAS400Infomation.Get_CustNo: Integer;<br>begin<br>end;<br>procedure TAS400Infomation.GetData;<br>begin<br>end;                                                                                                    |
| <pre>'/-Z2<br/>unit Unit1;<br/>{\$WARN SYMBOL_PLATFORM OFF}<br/>interface<br/>uses<br/>ComObj, ActiveX, AS400Info_TLB, StdVcl;<br/>type<br/>TAS400Infomation = class(TAutoObject,<br/>IAS400Infomation)<br/>protected<br/>function Get_CustName: WideString; safecall;</pre>                                                                                                    | function TAS400Infomation.Get_CustName: WideString;<br>begin<br>end;<br>function TAS400Infomation.Get_CustNo: Integer;<br>begin<br>end;<br>procedure TAS400Infomation.GetData;<br>begin<br>end;<br>procedure TAS400Infomation.Set_CustNo(Value: Integer);                                                                                                    |
| <pre>'J-Z2<br/>unit Unit1;<br/>{\$WARN SYMBOL_PLATFORM OFF}<br/>interface<br/>uses<br/>ComObj, ActiveX, AS400Info_TLB, StdVcl;<br/>type<br/>TAS400Infomation = class(TAutoObject,<br/>IAS400Infomation)<br/>protected<br/>function Get_CustName: WideString; safecall;<br/>function Get_CustNo: Integer; safecall;</pre>                                                                                               | function TAS400Infomation.Get_CustName: WideString;         begin         end;         function TAS400Infomation.Get_CustNo: Integer;         begin         end;         end;         procedure TAS400Infomation.GetData;         begin         end;         procedure TAS400Infomation.GetData;         begin         end;         gin         end;         end;         begin                                                                                                    |
| <pre>'J-Z2 unit Unit1; {\$WARN SYMBOL_PLATFORM OFF} interface uses ComObj, ActiveX, AS400Info_TLB, StdVcl; type TAS400Infomation = class(TAutoObject, IAS400Infomation) protected function Get_CustName: WideString; safecall; function Get_CustNo: Integer; safecall; procedure GetData; safecall;</pre>                                                                                                    | function TAS400Infomation.Get_CustName: WideString;         begin         end;         function TAS400Infomation.Get_CustNo: Integer;         begin         end;         end;         procedure TAS400Infomation.GetData;         begin         end;         procedure TAS400Infomation.GetData;         begin         end;         procedure TAS400Infomation.GetData;         begin         end;         procedure TAS400Infomation.Set_CustNo(Value: Integer);         begin                                                                                      |
| <pre>'Y-Z2 unit Unit1; {\$WARN SYMBOL_PLATFORM OFF} interface uses ComObj, ActiveX, AS400Info_TLB, StdVcl; type TAS400Infomation = class(TAutoObject, IAS400Infomation) protected function Get_CustName: WideString; safecall; function Get_CustNo: Integer; safecall; procedure GetData; safecall; procedure Set_CustNo(Value: Integer); safecall;</pre>                                                              | function TAS400Infomation.Get_CustName: WideString;         begin         end;         function TAS400Infomation.Get_CustNo: Integer;         begin         end;         procedure TAS400Infomation.GetData;         begin         end;         procedure TAS400Infomation.GetData;         begin         end;         end;         end;         end;         end;         end;         end;         end;         end;         end;         end;         procedure TAS400Infomation.Set_CustNo(Value: Integer);         begin         end;         end;              |
| <pre>'JZ2 unit Unit1; {\$WARN SYMBOL_PLATFORM OFF} interface uses ComObj, ActiveX, AS400Info_TLB, StdVcl;  type TAS400Infomation = class(TAutoObject, IAS400Infomation) protected function Get_CustName: WideString; safecall; function Get_CustNo: Integer; safecall; procedure GetData; safecall; procedure Set_CustNo(Value: Integer); safecall;</pre>                                                              | function TAS400Infomation.Get_CustName: WideString;         begin         end;         function TAS400Infomation.Get_CustNo: Integer;         begin         end;         procedure TAS400Infomation.GetData;         begin         end;         procedure TAS400Infomation.GetData;         begin         end;         end;         end;         end;         end;         end;         end;         end;         end;         procedure TAS400Infomation.Set_CustNo(Value: Integer);         begin         end;         end;                                        |
| <pre>'J-Z2 unit Unit1; {\$WARN SYMBOL_PLATFORM OFF} interface uses ComObj, ActiveX, AS400Info_TLB, StdVcl; type TAS400Infomation = class(TAutoObject, IAS400Infomation) protected function Get_CustName: WideString; safecall; function Get_CustNo: Integer; safecall; procedure GetData; safecall; procedure Set_CustNo(Value: Integer); safecall; end;</pre>                                                         | function TAS400Infomation.Get_CustName: WideString;<br>begin<br>end;<br>function TAS400Infomation.Get_CustNo: Integer;<br>begin<br>end;<br>procedure TAS400Infomation.GetData;<br>begin<br>end;<br>procedure TAS400Infomation.Set_CustNo(Value: Integer);<br>begin<br>end;<br>initialization                                                                                                    |
| <pre>'/-Z2 unit Unit1; {\$WARN SYMBOL_PLATFORM OFF} interface uses ComObj, ActiveX, AS400Info_TLB, StdVcl;  type TAS400Infomation = class(TAutoObject, IAS400Infomation) protected function Get_CustName: WideString; safecall; function Get_CustNo: Integer; safecall; procedure GetData; safecall; procedure Set_CustNo(Value: Integer); safecall; end;</pre>                                                        | function TAS400Infomation.Get_CustName: WideString;<br>begin<br>end;<br>function TAS400Infomation.Get_CustNo: Integer;<br>begin<br>end;<br>procedure TAS400Infomation.GetData;<br>begin<br>end;<br>procedure TAS400Infomation.Set_DustNo(Value: Integer);<br>begin<br>end;<br>initialization<br>TAutoObjectFactory.Create(ComServer,                                                                                                    |
| <pre>'J-Z2<br/>unit Unit1;<br/>{\$WARN SYMBOL_PLATFORM OFF}<br/>interface<br/>uses<br/>ComObj, ActiveX, AS400Info_TLB, StdVcl;<br/>type<br/>TAS400Infomation = class(TAutoObject,<br/>IAS400Infomation)<br/>protected<br/>function Get_CustName: WideString; safecall;<br/>function Get_CustNo: Integer; safecall;<br/>procedure GetData; safecall;<br/>procedure GetData; safecall;<br/>end;<br/>implementation</pre> | function TAS400Infomation.Get_CustName: WideString;<br>begin<br>end;<br>function TAS400Infomation.Get_CustNo: Integer;<br>begin<br>end;<br>procedure TAS400Infomation.GetData;<br>begin<br>end;<br>procedure TAS400Infomation.Set_CustNo(Value: Integer);<br>begin<br>end;<br>initialization<br>TAutoObjectFactory.Create(ComServer,<br>TAS400Infomation, Class_AS400Infomation,                                                                                                    |
| <pre>Y72 unit Unit1; {\$WARN SYMBOL_PLATFORM OFF} interface uses ComObj, ActiveX, AS400Info_TLB, StdVcl; type TAS400Infomation = class(TAutoObject, IAS400Infomation) protected function Get_CustName: WideString; safecall; function Get_CustNo: Integer; safecall; procedure GetData; safecall; procedure Set_CustNo(Value: Integer); safecall; end; implementation</pre>                                            | function TAS400Infomation.Get_CustName: WideString;         begin         end;         function TAS400Infomation.Get_CustNo: Integer;         begin         end;         procedure TAS400Infomation.GetData;         begin         end;         procedure TAS400Infomation.GetData;         begin         end;         procedure TAS400Infomation.Set_CustNo(Value: Integer);         begin         end;         initialization         TAutoObjectFactory.Create(ComServer,         TAS400Infomation, Class_AS400Infomation,         ciMultiInstance, tmApartment); |

```
ソース3
```

----- << ここまで省略 >> -----

```
type
```

TAS400Infomation = class(TAutoObject, IAS400Infomation) private // 内部変数 FCustNo: Integer; // 得意先コード FCustName: String; // 得意先名 protected function Get\_CustName: WideString; safecall; function Get\_CustNo: Integer; safecall; procedure GetData; safecall; procedure Set\_CustNo(Value: Integer); safecall; end;

uses ComServ, MainFrm, SysUtils, Dialogs, DBTables;

function TAS400Infomation.Get\_CustName: WideString; begin // 得意先名の内部値を渡す

Result := FCustName; end;

function TAS400Infomation.Get\_CustNo: Integer; begin // 得意先コードの内部値を渡す Result := FCustNo;

end;

procedure TAS400Infomation.GetData; begin

# try

// 得意先コードが指定されない場合、エラーとする if FCustNo = 0 then raise Exception.Create(' 得意先コードが指定されていま せん。');

// クエリーを使用し、得意先コードをキーに得意先マス ターを検索し、

// 得意先名を取得する with frmMain.Query1 do begin // クエリーを閉じる Active := False; // 得意先コードパラメータに得意先コード内部値を代入 する ParamByName('CUSTNO').AsInteger := FCustNo; // クエリーを実行する Active := True; try First; // データが存在しない場合、エラーとする if Eof and Bof then raise Exception.Create(' 指定された得意先コードは 存在しません。'); // 取得結果を得意先名内部値に代入する FCustName := FieldByName('CUSTNM').AsString; finally // クエリーを閉じる Active := False; end; end; except // エラーメッセージの表示 on E: Exception do begin MessageDlg(E.Message, mtError, [mbOK], 0); end; end; end; procedure TAS400Infomation.Set\_CustNo(Value: Integer); begin // パラメータを内部値にセットし、得意先名を初期化する FCustNo := Value;

FCustName := ''; end;

----- << 以下省略 >> -----

# ソース4 Application.Initialize; Application.CreateForm(TfrmMain, frmMain); Application.ShowMainForm := False; // (追加)メイン フォームを表示しない Application.Run; '取引先コードのセット ソース5 IngCustNo = ActiveSheet.Range("C2").Value **Option Explicit** objAS400Info.CustNo = IngCustNo 'データの取得(メソッドの実行) Private Sub CommandButton1\_Click() objAS400Info.GetData Dim objAS400Info As Object '---- 得意先情報取得オブ '取得した得意先名のセット ジェクト ActiveSheet.Range("C7").Value = objAS400Info. Dim IngCustNo As Long '---- 得意先コード CustName '得意先情報取得オブジェクトの生成 'オブジェクトの解放 Set objAS400Info = CreateObject("AS400Info. Set objAS400Info = Nothing AS400Infomation") End Sub zipcode.php?zip='; ソース6 sURLText := sURLText + Edit1.Text; procedure TForm1.Button1Click(Sender: TObject); // 問い合わせを実行し、結果を WebBrowser コンポーネン var トに表示 sURLText: String; begin WebBrowser1.Navigate(sURLText); // URL 文の作成 end; sURLText := 'http://search.post.japanpost.jp/cgi-zip/ sURLText := 'http://www.google.co.jp/ ソース7 search?num=30&q='; uses HTTPApp; // HTTPApp ユニットを追加する sURLText := sURLText + HTTPEncode(AnsiToUtf8(Edit1. Text)); procedure TForm1.Button1Click(Sender: TObject); // 問い合わせを実行し、結果を WebBrowser コンポーネン var sURLText: String; トに表示 WebBrowser1.Navigate(sURLText); begin // URL 文の作成 end;